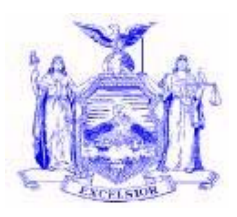

Eliot Spitzer Governor NEW YORK STATE OFFICE OF TEMPORARY AND DISABILITY ASSISTANCE 40 NORTH PEARL STREET ALBANY, NY 12243-0001

David A. Hansell Commissioner

# **Local Commissioners Memorandum**

| Section 1             |                                                                                   |  |  |
|-----------------------|-----------------------------------------------------------------------------------|--|--|
| Transmittal:          | 07-LCM-04                                                                         |  |  |
| To:                   | Local District Commissioners                                                      |  |  |
| Issuing               | Office of Temporary and Disability Assistance/Division of Employment and          |  |  |
| Division/Office:      | Transitional Supports                                                             |  |  |
| Date:                 | May 10, 2007                                                                      |  |  |
| Subject:              | SDX – SSI Individual Status Screen on WMS                                         |  |  |
| Suggested             | Temporary Assistance Directors, Food Stamp Directors, Employment Coordinators,    |  |  |
| Distribution:         | Medical Assistance Directors, Staff Development Coordinators, and WMS             |  |  |
|                       | Coordinators                                                                      |  |  |
| Contact               | 1-800-343-8859;                                                                   |  |  |
| Person(s):            | SSI Questions – SSI Bureau (518) 473-0332;                                        |  |  |
|                       | FS Questions – Food Stamp Bureau (518) 473-1469;                                  |  |  |
|                       | TA Questions – Temporary Assistance Bureau (518) 474-9344;                        |  |  |
|                       | WMS Questions – WMS Bureau (518) 474-8749;                                        |  |  |
|                       | Metro Region (212) 961-8207;                                                      |  |  |
|                       | MA Questions - (518) 474-5693                                                     |  |  |
| Attachments:          | Attachment A: User Instructions for the SDX – SSI Individual Status Screen on WMS |  |  |
| Attachment Av<br>Line | ailable On – X                                                                    |  |  |

#### Section 2

### I. Purpose

The purpose of this LCM is to announce that the new 3-page *SDX* – *SSI Individual Status* screen is now available on the Welfare Management System (WMS). This newly-developed WMS screen displays information on all persons that have applied for, received, ceased to receive, or were denied Supplemental Security Income (SSI).

Attachment A provides samples of the 3-page screen as well as the user instructions which include a list of field names and descriptions that are on the new screen. The field names and codes are taken from the *SDX Manual*.

The *SDX Manual* can be viewed at the OTDA intranet website under the Division of Employment and Transitional Supports, under Manuals or at

<u>http://otda.state.nyenet/dta/Manuals/sdx.pdf</u>. It is also available on CentraPort under Resources.

### II. Background

The concept of accessing an individual's SSI status information from WMS was first discussed in 2004. Once the design was finalized, the labor intensive part of the project became identifying and loading the State Data Exchange (SDX) data elements onto the Welfare Reporting Tracking System (WRTS). The data displayed on the *SDX* – *SSI Individual Status* screen is loaded back to October 2002. No history is provided on the screen except for the NET PAY fields which display the current payment amount and up to three previous payment amount changes.

Once a person has applied for SSI and the Social Security Administration (SSA) has created a computer record of this application, the data from this application will appear on WRTS within two business days. Once SSI data appears, it will remain on WRTS indefinitely. However, please note that the SDX screen only displays <u>current</u> data.

The *SDX* – *SSI Individual Status* screen on WMS is accessed through the Time Limit Tracking menu. From the main menu select 17, then select K, and enter a Social Security Number. In NYC, select 11 from the WMS main menu. Page 1 of the screen will display information regarding an individual's SSI status, benefits, appeal and denial codes as well as unearned income. Page 2 provides Medicaid, New York State Nutrition Improvement Program (NYSNIP), and Alien information, and page 3 displays address information including the representative payee address and the recipient's mailing address.

The WMS/CNS Coordinator Letter and Attachment entitled "Introduction of SDX – SSI Individual Status Inquiry Screen" was released on March 12, 2007, and informed local districts that the *SDX* – *SSI Individual Status* screen on WMS became available on March 19, 2007.

#### **III.** Program Implications

## <u>SDX – SSI Individual Status screen</u>

The new *SDX* – *SSI Individual Status* screen allows local district staff to access timely, authoritative information on a person's SSI status, including appeal and denial status. The new screen will enable workers to access SSI information quickly and easily which will improve service, decrease errors and diminish the calls to the Social Security Administration (SSA) for SSI information. The data can be used to assist local workers in determining eligibility and benefits for Medicaid, food stamps, cash assistance, HEAP and other programs.

Items posted to SSA's database will be available on the SDX - SSI Individual Status screen within two business days.

Note that the *SDX* – *SSI Individual Status* screen only provides information on regular Social Security benefits when the person has also applied for SSI.

## State Online Query (SOLQ) System

Districts currently may request authorization to use the State Online Query (SOLQ) system. SOLQ allows authorized users to conduct real time queries into Social Security Administration databases. Like the new *SDX* – *SSI Individual Status* screen, SOLQ provides a variety of SSI data. However, SOLQ also provides information on recipients of regular Social Security (Title II) benefits, including eligibility dates and appeal information. This data can be used to assist local workers in determining eligibility and benefits for Medicaid, food stamps, cash assistance, HEAP and other programs.

Items posted to SSA's database will be available on SOLQ on the next business day.

For more information on SOLQ, please refer to OFT Bulletin 07-CSM-03 or contact the SSI Bureau at the number noted above in the Contact Person section.

## IV. <u>Security</u>

The SSA has been very concerned that the security and confidentiality of SSA data be maintained. To address this concern, OTDA has signed agreements with SSA to assure SSA that local districts are aware of their responsibility to insure that SSA data will only be used for legitimate business purposes. All users must abide by security and confidentiality rules or be subject to penalties that range from loss of access to SSA data to criminal charges depending upon the nature and severity of the breach.

OTDA is currently in the process of signing a new security agreement and local districts will be notified what, if any, changes to access, policy or procedure result from OTDA's obligations pursuant to this agreement.

**Issued By** 

Name:Russell SykesTitle:Deputy CommissionerDivision/Office:Division of Employment and Transitional Support

# **User Instructions for the** SDX - SSI INDIVIDUAL STATUS Screen on WMS

This attachment provides individual users with instructions on how to navigate through the newly-developed WMS screen that contains SSI individual status information. This new tool provides easy-to-use timely authoritative information on a person's SSI status. The 3page SDX - SSI Individual Status screen has been developed to display SSI case data from the federally-generated SDX.

Attached to these instructions are samples of the new inquiry screen and screen user instructions for pages 1 thru 3 of the SDX – SSI Individual Status screen. The user instructions list field names and descriptions included on the new screen and follow the layout for Page 1 -- SDX INQUIRY, Page 2 -- MA/NYSNIP INQUIRY and Page 3 --SDX ADDRESSES.

All the Fields and Data are from the Federal SDX unless otherwise noted. The SDX Manual (April 2005) contains more detailed descriptions of these fields and data elements. The SDX Manual can be viewed at the OTDA intranet website under the Division of Employment and Transitional Supports, under Manuals or at http://otda.state.nyenet/dta/Manuals/sdx.pdf. It is also available on CentraPort under Resources.

| Instructions to the SDX – SSI Individual Status screen on WMS are detailed below:          |                                                                                               |  |
|--------------------------------------------------------------------------------------------|-----------------------------------------------------------------------------------------------|--|
| WMS Upstate                                                                                | WMS Downstate                                                                                 |  |
| SIGNON using your userid/password.                                                         | SIGNON using your userid/password.                                                            |  |
| From the Welfare Management System Main Menu, select option 17 - Time Limit Tracking Menu. | From the Welfare Management System Main Menu,<br>select option 11 - Time Limit Tracking Menu. |  |
| Then select K entitled "SDX – SSI Individual Status". Enter an SSN and press enter         | Then select K entitled "SDX – SSI Individual Status". Enter an SSN and press enter            |  |
| Page 1, SDX INQUIRY is displayed.                                                          | Page 1, SDX INQUIRY is displayed.                                                             |  |
| The F2 key will bring you to Page 2, MA/NYSNIP INQUIRY.                                    | The shift and F2 key will bring you to Page 2, MA/NYSNIP INQUIRY.                             |  |
| The F3 key will bring you to Page 3, SDX ADDRESSES.                                        | The shift and F3 key will bring you to Page 3, SDX ADDRESSES.                                 |  |
| F1 returns back to Page 1.                                                                 | Shift and F1 returns back to Page 1.                                                          |  |
| Control + F6 returns to Time Limit Tracking Menu.                                          | Control + F6 returns to Time Limit Tracking Menu.                                             |  |
| Then press control + F6 to return to main menu.                                            | Then press control + F6 to return to main menu.                                               |  |
| F6 to SIGNOFF.                                                                             | F6 to SIGNOFF.                                                                                |  |

Page 1:

|                 |             | SDX INQUIRY                                                   |         | DIST _   | DATE          |
|-----------------|-------------|---------------------------------------------------------------|---------|----------|---------------|
| ssn 📃 📐         | D0B         | SEX _                                                         | FISCAL  | DIST _   | UPDATED       |
| SSI ELIGIBILITY |             | CIN<br>PAYMENT STA<br>APPLICATION<br>DENIAL CODE<br>APPEAL CO | TUS<br> | IAR      | ALIEN IND     |
| FED LIVING      |             | APPEAL DA                                                     | TE      |          |               |
| STATE LIVING    |             | APPEAL DE                                                     | CISION  |          |               |
| NET PAY         | SSI         | STAT                                                          | E SUPP  | ND AMOUT | TOTAL         |
| F               | 2 = Pg2 (MJ | A/NYSNIP DATA)                                                | F3 :    | = Pg3 (i | ADDRESS DATA) |
|                 |             |                                                               |         | ROW= 1 ( | COL= 1        |

Page 2

|                         | MA/NYSNIP   | INQUIRY | DIST        | DATE         |
|-------------------------|-------------|---------|-------------|--------------|
| SSN CIN                 |             | FIS     | CAL DIST 📃  |              |
|                         |             | SS.     | A OFFICE    |              |
| CLAIM NBR               |             |         | FOOD STAMP  | INFORMATION: |
| HI PART A BEGIN:        | END:        |         | FS RECIPI   | ENT STATUS   |
| SMI PART B BEGIN:       | END:        |         | FS APPLIC.  | ATION        |
| MEDICARE ENTITLEMENT CD | ·           |         | FS INPUT    | DATE         |
|                         |             |         | FS HEAT     |              |
| MEDICAID EFFECTIVE DATE |             |         | FS SHELTE   | <br>R        |
| MEDICAID ELIGIBILITY CD |             |         |             |              |
| MULTICATEGORY IND       |             |         |             |              |
| MEDICAID TEST IND       |             |         |             |              |
| MA UNPAID MEDICAL EXPEN | ISES CD _   |         |             |              |
| ONSET OF DISABILITY/BLI | NDNESS      |         |             |              |
|                         |             |         | COMPETENCY  | CD           |
| ALIEN INFORMATION:      |             |         | CUSTODY CD  |              |
| INDICATOR               |             |         | DATE RESID  | ENCY BEGAN   |
| ELIGIBILITY             |             |         | DEATH DATE  |              |
| DT OF RESIDENCY         |             |         |             |              |
| SPONSOR                 |             |         | LAST TRANS. | ACTION DATE  |
|                         |             |         | TYPE        | CODE         |
| F1 =                    | Pgl (SDX DA | TA) F3  | = Pg3 (ADDR | ESS DATA)    |
|                         |             |         | ROW= 1 CO   | I.= 1        |

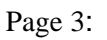

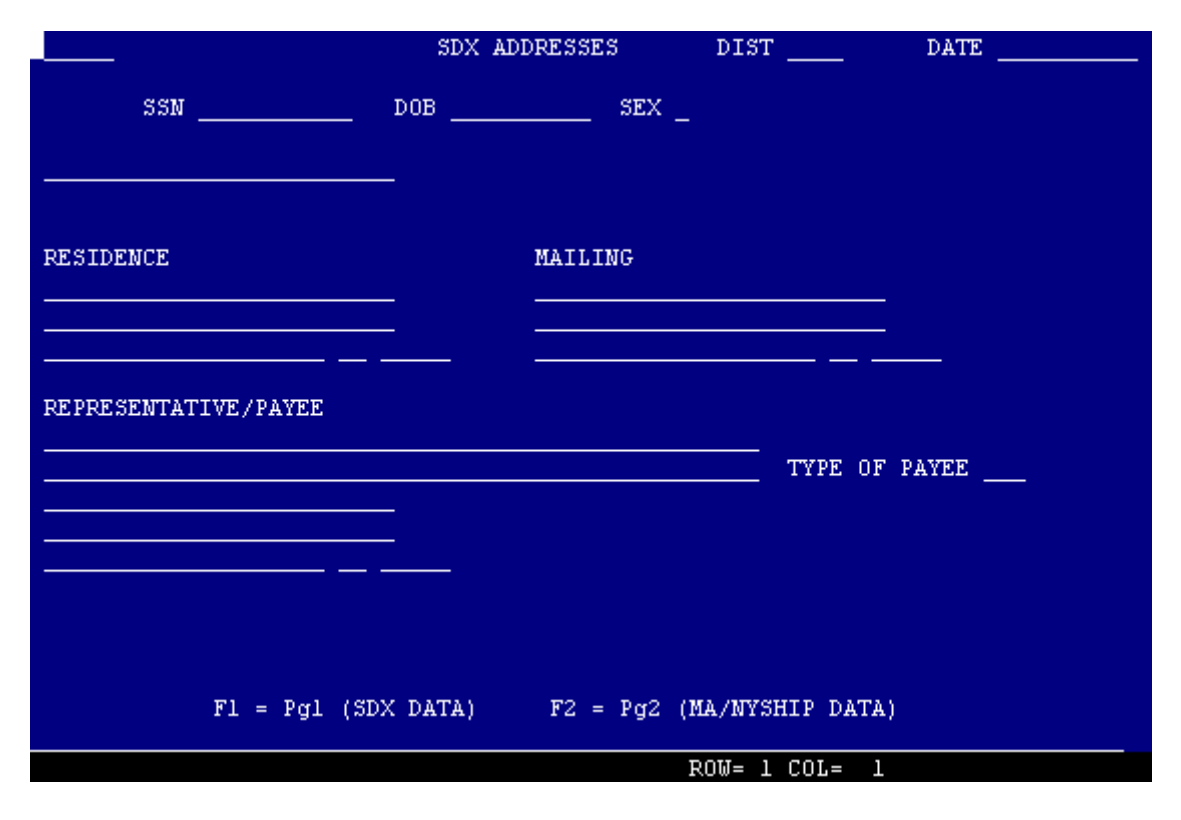

# SDX - SSI Individual Status Screen User Instructions for Page 1 (SDX INQUIRY)

| Field Name on Sereon | Complete Field Name and/or Description                                                                                                    |
|----------------------|----------------------------------------------------------------------------------------------------|
|                      |                                                                                                    |
| DIST                 | District making this inquiry                                                                                                    |
| DATE                 | Date of this inquiry                                                                                                    |
| SSN                  | Social Security Number                                                                                                    |
| DOB                  | Date of Birth                                                                                                    |
| SEX                  | Male, Female or "U" for Unknown                                                                                                    |
| FISCAL DIST          | The District which is fiscally responsible for local share of<br>Medicaid displayed in WMS mnemonic code.                                                                                                    |
| UPDATED              | The date WRTS posted the information to the WRTS database.                                                                                                    |
| NAME                 | The full name of the person for whom the SDX record applies.<br>Found in the SDX Manual under Individual's Name.                                                                                                    |
| ADDRESS              | Resident address. There may be a different address for mailing or for representative payee. See page 3.                                                                                                    |
| CIN                  | Client Identification Number from WMS.                                                                                                    |
| PAYMENT STATUS       | Payment Status Code and short definition.                                                                                                    |
| ALIEN IND            | Alien Indicator Code                                                                                                    |
| APPL                 | Application Date                                                                                                    |
| IAR STATUS           | Interim Assistance Reimbursement Status Code                                                                                                    |
| DENIAL CODE          | Code describing why application was initially denied                                                                                                    |
| DENIAL DT            | Denial Date - date application was initially denied                                                                                                    |
| SSI ELIGIBILITY      | Date of eligibility for SSI and/or State Supplementation                                                                                                    |
| FED LIVING           | Federal Living Arrangement Code                                                                                                    |
| STATE LIVING         | State Living Arrangement Code - not found in the SDX Manual                                                                                                    |
|                      | A – <i>Living alone</i> means living alone in the community or living in the community with others but customarily preparing food separately from all other household members. A spouse or parent/stepparent of a child/stepchild under 21 cannot be <i>living alone</i> . |
|                      | B – <i>Living with others</i> means living in the community with at least one other person (other than a foster child or a spouse also on SSI) or a child (unless in certain <i>Congregate Care</i> facilities).                                                           |
|                      | F – <i>Living in the household of another</i> is a subcategory of <i>living with others</i> and applies when SSA determines that the recipient is living in someone else's home and receiving free or subsidized food                                                      |

The following are field names and descriptions of data elements found on Page 1.

|                                    | and shelter.                                                                                                    |
|------------------------------------|----------------------------------------------------------------------------------------------------|
|                                    | C – <i>Congregate Care Level 1 (Family Care)</i> means living in a NYS-certified non-medical family care home. Individuals must be placed by an authorized agency into a Level 1 facility.                                                                                |
|                                    | D – <i>Congregate Care Level 2 (Residential Care)</i> means living in a NYS-certified non-medical residential facility. All Level 2 facilities are listed in the Congregate Care Directory.                                                                               |
|                                    | E – Congregate Care Level 3 (Enhanced Residential Care) means<br>living in a NYS-certified Adult Home, Enriched Housing Program<br>or School for the Mentally Retarded. All Level 3 facilities are listed<br>in the Congregate Care Directory.                            |
|                                    | Z – Zero State supplementation; or residing in a medical facility (federal "D" living arrangement code) and receiving State-<br>administered SSPNA payments.                                                                                                    |
|                                    | The SSI Benefit Levels Chart provides additional information. The chart can be viewed on CentraPort under Desk Guides and on the OTDA Intranet site within DETS under Desk Guides/Aids.                                                                                   |
| APPEAL CODE                        | Appeals Code and short definition.                                                                                                    |
| APPEAL DATE                        | Date of most recent appeals decision.                                                                                                    |
| APPEAL DECISION                    | Appeals Decision Code and short definition.                                                                                                    |
| TYPE OF PAYEE                      | Type of Payee Code. This identifies the individual who receives the SSI payments. Also appears on page 3.                                                                                                    |
| NET PAY                            | Net Pay date. Shows last four dates of payment <u>changes</u> with the last or most current listed on top. Generally, the change date precedes payment issuance. For example: a payment date change of 11/22/06 would be effective for December 1, 2006 payment issuance. |
| SSI                                | Actual amount of Federal SSI payment.                                                                                                    |
| STATE SUPP                         | Actual amount of State Supplementation payment.                                                                                                    |
| TOTAL                              | The actual total amount of Federal and/or State supplementation payments.                                                                                                    |
| GROSS PAY                          | The date and gross amount (before any adjustments) of Federal SSI,<br>State Supplementation, and total payments.                                                                                                    |
| UNEARNED INCOME<br>TYPE AND AMOUNT | Unearned Income Type Code and gross amount of currently received unearned income.                                                                                                    |

## SDX - SSI Individual Status Screen User Instructions for Page 2 (MA/NYSNIP INQUIRY)

The following are field names and descriptions of data elements found on Page 2.

| Field Name on Screen           | Complete Field Name and/or Description                                                                                                    |  |  |
|--------------------------------|----------------------------------------------------------------------------------------------------|--|--|
| DIST                           | The district making this inquiry carried forward from first page.                                                                                                    |  |  |
| DATE                           | The date of this inquiry carried forward from first page.                                                                                                    |  |  |
| SSN                            | SSN carried forward from first page.                                                                                                    |  |  |
| CIN                            | CIN from WMS carried forward from first page.                                                                                                    |  |  |
| FISCAL DIST                    | The fiscal district responsible for local share of Medicaid displayed in WMS mnemonic code.                                                                                                    |  |  |
| NAME                           | The individual's name from the first screen.                                                                                                    |  |  |
| SSA OFFICE(DO CODE)            | The servicing SSA (district) field office taken from the SDX.                                                                                                    |  |  |
| CLAIM NBR (Number)             | The SSN of the person whose Title II record is the basis for the individual receiving Title II benefits. For an individual collecting Title II benefits under his/her own account, the claim number would be his/her SSN. For an individual collecting benefits under the Title II record of a spouse or parent, the claim number would be the SSN of that spouse or parent. |  |  |
| HI PART A BEGIN                | The start date of Medicare Part A (from BENDEX).                                                                                                    |  |  |
| END:                           | The end date of Medicare Part A (from BENDEX).                                                                                                    |  |  |
| SMI PART B BEGIN               | The start date of Medicare Part B (from BENDEX).                                                                                                    |  |  |
| END:                           | The end date of Medicare Part B (from BENDEX).                                                                                                    |  |  |
| MEDICARE ENTITLEMENT<br>CD     | The individual's current Medicare status. A=A only; B=B only; C=A&B N= not eligible for A or B.                                                                                                    |  |  |
| FOOD STAMP RECIPIENT<br>STATUS | Indicates whether the individual receives Food Stamps or has filed an application in the past 60 days. $Y = yes$ ; $N = no$ ; Blank = no input                                                                                                    |  |  |
| FOOD STAMP<br>APPLICATION      | Indicates whether or not SSA took an application for Food Stamps. $N = no$ ; $Y = yes$ ; Blank = no input                                                                                                    |  |  |
| FOOD STAMP INPUT DATE          | Month, day, and year of the initial Food Stamp data input by SSA.                                                                                                    |  |  |
| FOOD STAMP HEAT                | In NYS, the Combined Application Project (CAP) is known as NYSNIP. When used, this field indicates whether or not heat is included in the rent. $Y = yes$ ; $N = no$ . However, SSA is <u>not</u> currently using this field in NYS.                                                                                                    |  |  |

| FOOD STAMP SHELTER                  | For CAP states, this field indicates whether or not shelter costs are at or above the CAP (NYSNIP) standard. $Y = yes$ ; $N = no$ ; Blank = no input. However, SSA is <u>not</u> currently using this field in NYS. |
|-------------------------------------|----------------------------------------------------------------------------------------------------|
| MEDICAID EFFECTIVE<br>DATE          | Reflects the most current period of eligibility Medicaid.                                                                                                    |
| MEDICAID ELIGIBILITY<br>CODE        | See the <i>SDX Manual</i> for the 15 codes that equate with different types of eligibility.                                                                                                    |
| MULTICATEGORY<br>INDICATOR          | Indicates category (aged, blind, disabled) and earnings. Used in determination of 1619(b).                                                                                                    |
| MEDICAID TEST<br>INDICATOR          | Indicates whether an individual in non-pay status (N01, E01) should be determined to be an SSI recipient for purposes of Medicaid eligibility. Used to determine 1619(b).                                           |
| MEDICAID UNPAID<br>MEDICAL EXPENSES | Y or N for unpaid medical expenses. Medicaid can pay claims up to 3 months before application.                                                                                                    |
| ONSET OF<br>DISABILITY/BLINDNESS    | See the <i>SDX Manual</i> for the various interpretations this date (MMDDCCYY).                                                                                                    |
| ALIEN INDICATOR                     | Code carried over from the first screen and short definition. It indicates the alien status of the individual.                                                                                                    |
| ALIEN ELIGIBILITY                   | Displays one of the nine types codes for alien eligibility and short definition.                                                                                                    |
| ALIEN DATE OF<br>RESIDENCE          | Month and year with century that residency began.                                                                                                    |
| ALIEN SPONSOR STATUS<br>CODE        | A one position alpha of the twenty sponsor codes in the <i>SDX Manual</i> and short definition.                                                                                                    |
| COMPETENCY CODE                     | Indicates representative payee's status as to legal guardianship<br>and/or competency of the recipient and short definition.                                                                                        |
| CUSTODY CODE                        | Indicates who has physical custody of the recipient and short definition.                                                                                                    |
| DATE RESIDENCY BEGAN                | Always the first day of the month. It is also the date of a move from one state or county to another.                                                                                                    |
| DEATH DATE                          | The alleged or actual date of death.                                                                                                    |
| LAST TRANSACTION<br>DATE            | The date of the most recent SDX transaction.                                                                                                    |
| LAST TRANSACTION<br>TYPE (ON)       | There are 147 transaction types. If there is a simultaneous occurrence, the priority transaction will be displayed.                                                                                                 |
| TRANSACTION CODE                    | A two position alpha/numeric display determined by the SDX program logic from information in the record.                                                                                                    |

# SDX - SSI Individual Status Screen User Instructions for Page 3 (SDX ADDRESSES)

The following are field names and descriptions of data elements found on Page 3.

| Field Name on Screen | Complete Field Name and/or Description                                                                                            |
|----------------------|----------------------------------------------------------------------------------------------------|
| DIST                 | The district making this inquiry carried forward from first page.                                                                 |
| DATE                 | The date of this inquiry carried forward from first page.                                                                         |
| SSN                  | SSN carried forward from first page.                                                                                              |
| DOB                  | DOB carried forward from first page.                                                                                              |
| SEX                  | SEX carried forward from first page.                                                                                              |
| RESIDENCE            | Resident address carried forward from first page.                                                                                 |
| MAILING              | Reflects the mailing address which will appear on the SSI check<br>and other systems generated correspondence to the individual.  |
| REPRESENTATIVE/PAYEE | The full name of the person who or agency who has been<br>selected as the representative payee for the individual and<br>address. |
| TYPE OF PAYEE        | Type of payee code carried forward from first page.                                                                               |